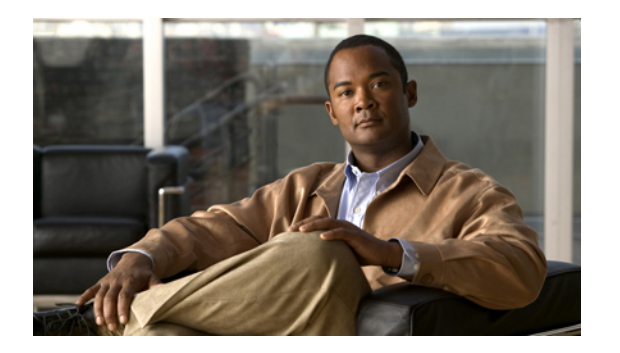

## メッセージ

ボイス メッセージは、ボイスメール システムに保存されます。電話機で使用するボイスメール システムは会社が決めます。

- ボイスメールの個人設定, 1 ページ
- ・ボイスメッセージの確認,1ページ
- ・ボイスメッセージの聞き取り, 2ページ

### ボイスメールの個人設定

#### 手順

|       | コマンドまたはアクション         | 目的                                                                                                    |
|-------|----------------------|----------------------------------------------------------------------------------------------------|
| ステップ1 | ボイスメールの個人設定を<br>行うには | <ul> <li>Cisco Unified IP Phone 6901 の場合</li> <li>キーパッドでシステム管理者から取得するボイス<br/>メール アクセス番号にダイヤルし、音声プロンプ<br/>トに従います。</li> </ul> |
|       |                      | • Cisco Unified IP Phone 6911 の場合<br>メッセージボタン 🌑 を押し、音声プロンプトに<br>従います。                                                       |

## ボイス メッセージの確認

I

次のいずれかの方法で、ボイス メッセージが届いていることを確認します。

•赤色に点灯しているハンドセットのランプを確認します。

SIP)

1

ユーザ オプション Web ページを使用して、ビジュアル メッセージ受信ランプを設定できます。

ハンドセットを持ち上げ、スタッター音を聞きます。

ユーザ オプション Web ページを使用して、オーディオ メッセージ受信ランプを設定できます。

#### 関連トピック

ユーザ オプション

# ボイスメッセージの聞き取り

#### 手順

|       | コマンドまたはアクショ<br>ン   | 目的                                                                                                    |
|-------|--------------------|----------------------------------------------------------------------------------------------------|
| ステップ1 | ボイス メッセージを聞く<br>には | <ul> <li>Cisco Unified IP Phone 6901 の場合<br/>キーパッドでシステム管理者から取得するボイスメー<br/>ルアクセス番号にダイヤルし、音声プロンプトに従っ<br/>てメッセージを聞きます。</li> <li>Cisco Unified IP Phone 6911 の場合<br/>メッセージボタン 20 を押し、音声プロンプトに<br/>従ってメッセージを聞きます。</li> </ul> |